# ALBO FORNITORI TERRECABLATE RETI E SERVIZI

## **GUIDA PER IL FORNITORE - REGISTRAZIONE E UTILIZZO**

## **REGISTRAZIONE:**

collegarsi, se non lo si è già fatto, al sito https://fornitori.terrecablate.it.

La schermata di benvenuto presenta due opzioni: "ACCEDI" (per utenti già registrati all'albo), oppure "REGISTRATI".

Se si è già eseguita la fase di registrazione potete saltare direttamente al capitolo "UTILIZZO".

| Albo Fornitori                                                                     |                                                                                         |  |
|------------------------------------------------------------------------------------|-----------------------------------------------------------------------------------------|--|
| Benvenuti nell'Albo Fornitori di Terrecablate. Questo sito vi permetterà di candia | darvi per le forniture di beni e servizi presso la società Terrecablate Reti e Servizi. |  |
| SEI GIÀ ISCRITTO?                                                                  | PRIMA VOLTA SUL PORTALE?                                                                |  |

Successivamente compilare tutti i campi, avendo cura di selezionare il tipo corretto di azienda (Libero Professionista, Ditta Individuale o Società), scegliere nome utente e password, e indicare un indirizzo e-mail attivo:

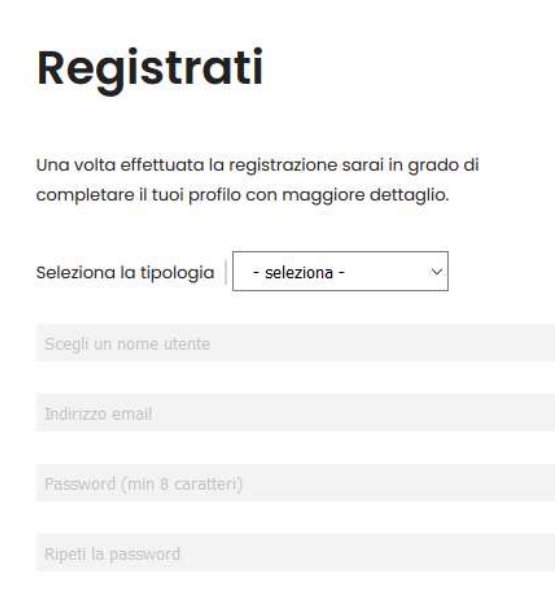

Prestare attenzione anche all'informativa sul trattamento dei dati personali, che richiederà la spunta sulla lettura e comprensione della stessa. Cliccare quindi su "REGISTRATI".

Al comparire della seguente schermata si prega di verificare la presenza di messaggi con mittente "AlboFornitori" nella casella di posta precedentemente indicata:

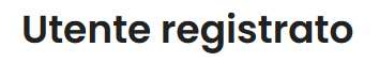

La tua utenza non è ancora attiva. Controlla la tua email per recuperare il link di attivazione.

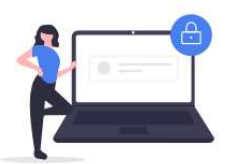

Sono già registrato

### L'email dovrebbe avere uno stile simile al seguente:

Albo Fornitori Terrecablate - Richiesta attivazione utenza Posta in arrivo x

AlboFornitori <no-reply@fornitori.terrecablate.it>

#### **Benvenuto!**

Clicchi sul link seguente per attivare il suo account.

Una volta attivo, sarà in grado di gestire il suo profilo, la sua candidatura e la sua documentazione.

#### Attiva il mio account

Si prega di non rispondere a questa email; la casella non viene presidiata.

#### Cliccare quindi su "Attiva il mio account".

Verrà quindi proposta la seguente schermata di login, dove dovrete inserire nome utente e password precedentemente selezionati:

| Accedi                |                       |
|-----------------------|-----------------------|
| nome utente           |                       |
| password              |                       |
| 🗌 Ricorda i miei dati |                       |
| _                     |                       |
| Accedi                |                       |
|                       | Password dimenticata? |

Inserire i dati richiesti e cliccare su "ACCEDI". Per un successivo ingresso più veloce nel portale si può spuntare la casella "Ricorda i miei dati".

L'utente a questo punto è attivo, ma per completare l'anagrafica verranno richiesti alcuni dati che inizialmente risulteranno mancanti, come nella schermata sotto:

Anagrafica utente

| Tipo utente: Società   |   |
|------------------------|---|
| Rag. Sociale           |   |
| P. IVA                 |   |
| Email abboge@gmail.com |   |
| Cod. Univoco           | 2 |
| PEC                    |   |
| Cellulare              |   |
| Ref. aziendale         |   |
| Sede legale            |   |

Esempio:

Scorrendo più in basso nella pagina troverete un pulsante "Compila i tuoi dati", si prega di premerlo in modo da abilitare la modifica dell'anagrafica.

|                                 | Dati profilo |
|---------------------------------|--------------|
| Ragione sociale * fornitore srl |              |
| P. IVA * 11111111111            |              |
| Email •                         |              |
| Codice univoco PA204            |              |
| PEC * fornitore@pec.it          |              |
| Cellulare * 333333333           |              |
| Ref. Aziendale * Mario Rossi    |              |
| Sede legale                     |              |
| Via * Via Roma 19               |              |
| CAP *   53100                   |              |
| Città * Siena                   |              |

Sarà sempre possibile accedere nuovamente a questa schermata per variare i dati o cambiare la password.

Se i dati sono corretti comparirà il seguente messaggio:

Profilo aggiornato correttamente.

# Anagrafica utente

### UTILIZZO:

Nella pagina di gestione anagrafica è presente la sezione "Candidature". Da qui è possibile presentare nuove candidature e verificare lo stato di quelle già presentate.

Mettiamo ad esempio che ci si voglia candidare per la fornitura di Software e vediamo i passi necessari all'inoltro della candidatura:

Ancora nessuna candidatura presentata

\_\_\_\_\_

Presenta una nuova candidatura

Dopo aver cliccato su "Presenta una nuova candidatura" verrete diretti ad una schermata dove potrete selezionare una categoria principale e molte sottocategorie dalle varie liste presentate:

# Nuova candidatura

Candidature

| Si prega di selezionare la categoria principale e le sottocategorie p             | er cui si intende effettuare la candidatura. |
|-----------------------------------------------------------------------------------|----------------------------------------------|
| Categoria principale                                                              |                                              |
| Fornitura di Software e servizi di assistenza                                     | ~                                            |
| Sottocategoria Assitenza e installazione software 🗸 + aggiungi                    |                                              |
| Categorie selezionate per la candidatura                                          |                                              |
| Programmazione siti web ( Fornitura di Software e servizi di assistenza )         | rimuovi                                      |
| Assitenza e installazione software ( Fornitura di Software e servizi di assistenz | ra ) rimuovi                                 |

Valida la tua candidatura

Selezionare le opzioni desiderate e cliccare su "Valida la tua candidatura".

**ATTENZIONE!** Se non fosse presente una categoria o sottocategoria che definisce la vostra azienda è possibile chiederne l'inclusione scrivendo all'indirizzo e-mail <u>fornitori@terrecablate.it</u> Se le informazioni sono corrette apparirà il seguente messaggio:

la tua candidatura è stata inserita nel sistema. Provvedi ad inserire la documentazione necessaria.

# Anagrafica utente

Allegare la documentazione richiesta è una fase importante del processo in quanto gli operatori di Terrecablate revisioneranno la vostra candidatura anche in base ai documenti presentati.

A seconda della combinazione categoria-sottocategorie scelte potrebbero essere richiesti più o meno documenti integrativi.

Aprire la candidatura:

Presenta una nuova candidatura

# Candidature

| Ambito/i                                                                                                    | Stato                                                                                                    |
|----------------------------------------------------------------------------------------------------|----------------------------------------------------------------------------------------------------|
| <ul> <li>Programmazione siti web (Fornitura di Software e servizi di assistenza)</li> <li>Assitenza e installazione software (Fornitura di Software e servizi di assistenza)</li> </ul> | incompleta                                                                                                    |
|                                                                                                    |                                                                                                    |
|                                                                                                    | Ambito/i<br>• Programmazione siti web ( Fornitura di Software e servizi di assistenza)<br>• Assitenza e installazione software ( Fornitura di Software e servizi di assistenza) |

Apparirà un dettaglio riepilogativo, dove sarà mostrato il riepilogo delle scelte effettuate, lo stato, l'eventuale approvazione, e la documentazione necessaria da caricare. In alcuni casi sarà possibile scaricare un modello fac-simile da poter compilare secondo le specifiche richieste da Terrecablate.

Per caricare i documenti richiesti premere "sfoglia...", selezionare il file e poi cliccare su "Carica questo file". Una volta caricato il file è comunque possibile rivederlo o rimuoverlo.

**ATTENZIONE!** La sezione documenti accetta in ingresso solo file in formato PDF; si prega inoltre di caricare UN file per volta.

**NOTA:** è sempre possibile mettere in pausa questo processo e tornare in un momento successivo, la candidatura diventerà effettiva solo dopo aver cliccato sul pulsante "Conferma candidatura".

### Esempio:

#### Documentazione necessaria

formati supportati: \*.pdf

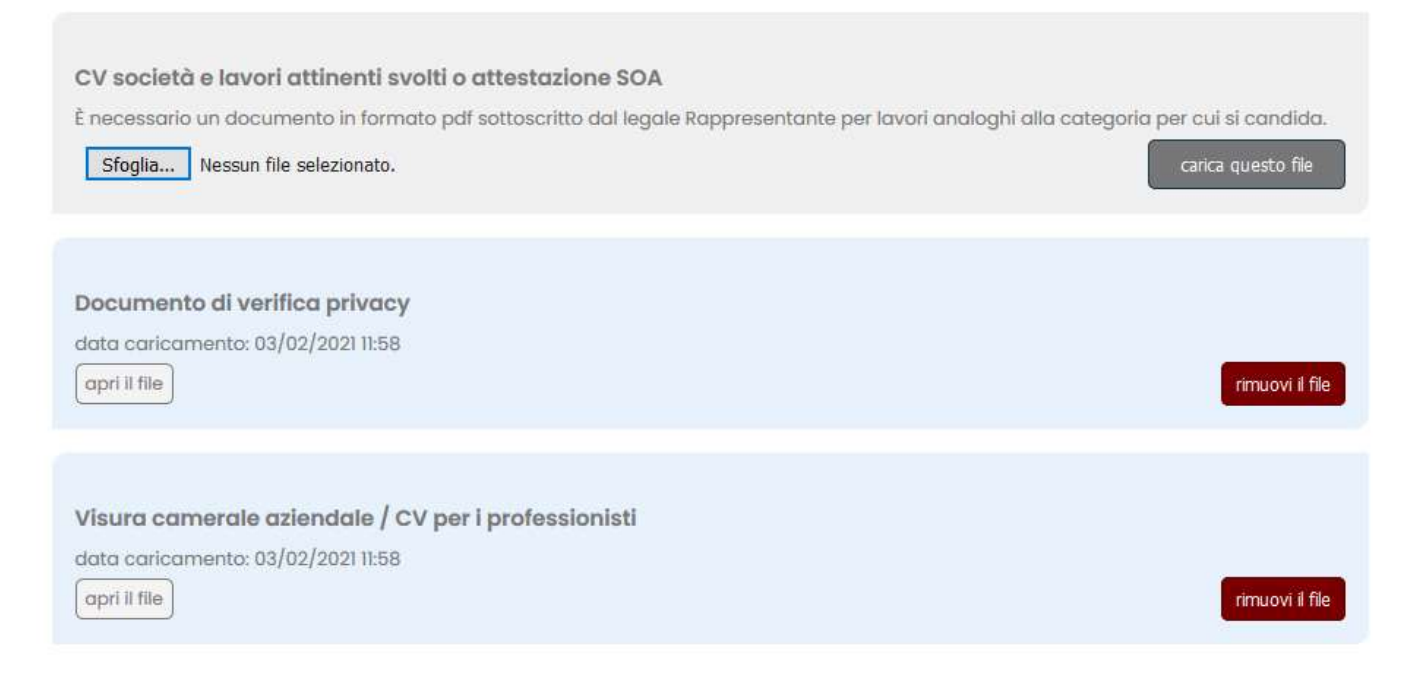

### Se tutti i dati richiesti sono presenti verrà presentato il seguente messaggio:

La tua candidatura è stata inoltrata al reparto competente. Grazie.

# **Anagrafica utente**

E la candidatura passerà allo stato di "In validazione".

Sarà sempre possibile cancellare la candidatura e/o presentarne una nuova utilizzando le funzioni disponibili.

A questo punto il lavoro del fornitore è terminato. Terrecablare visionerà la candidatura e nei giorni successivi riceverete un'e-mail all'indirizzo specificato in fase di registrazione che ne convaliderà la bontà o la rigetterà elencandone i motivi.